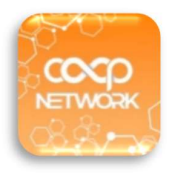

### บริการ Sphcoop Mobile App สหกรณ์ออมทรัพย์อนามัยสุรินทร์ จำกัด

## 1.การให้บริการบนแอปพลิเคชัน

- แสดงข้อมูลส่วนตัวของสมาชิก เช่น บัญชีเงินฝาก สัญญาเงินกู้ การส่งหุ้น การเรียกเก็บประจำเดือน ใบเสร็จ ประจำเดือน ปันผลเฉลี่ยคืน การค้ำประกัน ผู้รับผลประโยชน์ เป็นต้น
- การทำธุรกรรมระหว่างบัญชีประเภทออมทรัพย์ทั่วไปสหกรณ์ของตนเอง
- การทำธุรกรรมรับเงินกู้สัญญาคุณภาพชีวิต (สค.) เพื่อโอนเข้าบัญชีออมทรัพย์ทั่วไปสหกรณ์ของตนเอง และ สามารถทำธุรกรรมระหว่างบัญชีออมทรัพย์ทั่วไป กับบัญชีธนาคารกรุงไทยของตนเอง
- การทำธุรกรรมระหว่างบัญชีประเภทออมทรัพย์ทั่วไปสหกรณ์ของตนเอง กับบัญชีธนาคารกรุงไทยของตนเอง
   ค่าบริการครั้งละ 7 บาท โดยหักจากบัญชีออมทรัพย์ทั่วไป

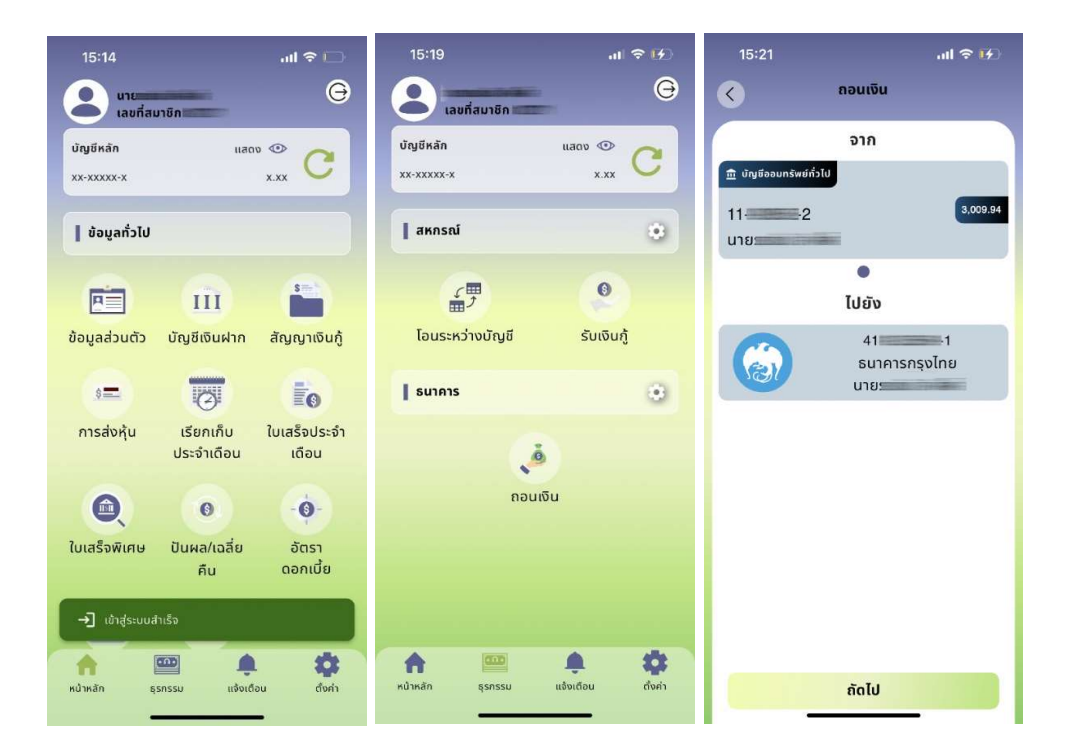

## 2.ขั้นตอนการสมัครใช้บริการ

### 2.1 การเตรียมเอกสาร

- แบบฟอร์มขอใช้บริการ สามารถดาวน์โหลดจากเว็บไซต์ www.sphcoop.com
- สำเนาบัตรประชาชน พร้อมรับรองสำเนา
- สำเนาหน้าเล่มสมุดบัญชีเงินฝากธนาคารกรุงไทย พร้อมรับรองสำเนา

#### 2.2 การส่งเอกสาร

- นำส่งที่สหกรณ์
- สแกนและส่งผ่านไลน์ไอดี @sphcoop พร้อมทั้งยืนยันตัวตน โดยถ่ายรูปตนเองคู่กับบัตรประชาชน

### 2.3 การดำเนินการ

- เจ้าหน้าที่ได้รับเอกสาร และตรวจสอบความถูกต้องเรียบร้อยของเอกสาร
- เจ้าหน้าที่ทำการบันทึกข้อมูลและส่งรหัสผ่านเข้าใช้งานครั้งแรกไปยังเบอร์โทรศัพท์ที่ท่านแจ้งไว้ใน แบบฟอร์มการขอใช้บริการ
- สมาชิกทำการดาวน์โหลดแอปพลิเคชั่น และลงทะเบียนเข้าใช้งาน
- หากติดปัญหาในเรื่องการใช้งาน ลืมรหัสผ่าน ปลดล็อคเครื่อง กรุณาติดต่อไลน์ไอดี @sphcoop โทรศัพท์
   044-519-239, 044-512-387 ต่อ 24 ฝ่ายเทคโนโลยีสารสนเทศ

| 10:06 u.                                                              | 88 78° .al 🔒 48% | 10:13 u. 🗢 🖤                                                          | 28 🎓 🖬 38%                                            | 15:20                                                                                                    | al 🗢 🚯                                                                                                    |
|-----------------------------------------------------------------------|------------------|-----------------------------------------------------------------------|-------------------------------------------------------|----------------------------------------------------------------------------------------------------|----------------------------------------------------------------------------------------------------|
| < SPHCOOP                                                             | ⊠ :              | ÷                                                                     | ۹ :                                                   |                                                                                                    |                                                                                                    |
| 13 n.u. 1408 u.                                                       |                  | COOP<br>Mobile<br>สหกรณ์ออง<br>แลรินหร์ จำ                            | P Network<br>e Gen 2<br>ลห้พย์มหาวิทยาลัยสงขลา<br>กัล | The second second secon | and standing the standing of the standing of t |
|                                                                       |                  | ⑦ กำลังลงชื่อสมัครใช้โปร<br>นาที                                      | ถเกรมเบต้า อาจใช้เวลา 2-3                             | เลขที่สมาชิก                                                                                                    |                                                                                                    |
|                                                                       |                  | มีอะไรใหม่ •<br>อัปเดตล่าสุด 13 ก.ย. 2566                             | <i>→</i>                                              |                                                                                                    | สมาชก                                                                                                    |
|                                                                       |                  | 2.7.5.167                                                             |                                                       | 🗅 กรอกรหัสผ                                                                                                    | hu                                                                                                    |
| รันนี้ 10:06 น.                                                       |                  | การรองรบเนแอบ<br>กำลังเข้าร่วมร่นเบต้า                                | , i i                                                 | ເນົາຊ                                                                                                    | ຣະບບ                                                                                                    |
| รห้สสมาชิก <u>0 4</u> รห้ส<br>ผ่าน <u>6 9</u> สำหรับใช้<br>Mobile App | งาน              | กำลังเพิ่มบัญชีของคุณลงในไ<br>ใช้เวลาสักครู่<br>ออก ดูข้อมูลเพิ่มเติม | ปรแกรม อาจ                                            |                                                                                                    |                                                                                                    |
| Televen verseletineren Teldaren unsertiner                            | 0                | เกี่ยวกับแอปนี้<br>บริการสำหรับสมาชิกสหกรณ์                           | → โออมหรัพย์ในเครือข่าย                               | ງາລຣ໌ນັບ                                                                                                    | 274166                                                                                                    |
| ≡ 0                                                                   | <                | (mate)                                                                | 0 <                                                   |                                                                                                    |                                                                                                    |

### 3.ขั้นตอนการดาวน์โหลดแอป COOP Network

 เปิด Google Play Store หากเป็น Android หรือ App Store หากเป็น iOS พิมพ์ชื่อของแอปพลิเคชัน Coop Network เลือกไอคอนสีส้มซึ่งเป็นเวอร์ชั่นใหม่ ดังรูป

| .Download App : โดยสแกน QR Code<br>รรือพิมพ์ <mark>coop Network Mobile</mark> | 2.ຕົດຕັ້ນ App : COOP Network                                                                                        |
|-------------------------------------------------------------------------------|----------------------------------------------------------------------------------------------------|
|                                                                               | 10:32 น. 岡奈 .dl 2 37%<br>← coop network Q 2<br>COOP Network Mobile Gen 2<br>สหารณ์ออมหรัพยภัมหาวิทยาล์ยสะขอลาแคริ ↔ |
| Android iOS                                                                   |                                                                                                    |

 เมื่อทำการคลิกเรียบร้อยให้อ่านรายละเอียดเกี่ยวกับโปรแกรม กดปุ่ม "ดาวน์โหลด" หรือ "ติดตั้ง" รอจนกว่า การดาวน์โหลดจะเสร็จสมบูรณ์ เมื่อดาวน์โหลดเสร็จสิ้นแล้ว กดที่ไอคอนแอปพลิเคชันเพื่อเปิดใช้งาน

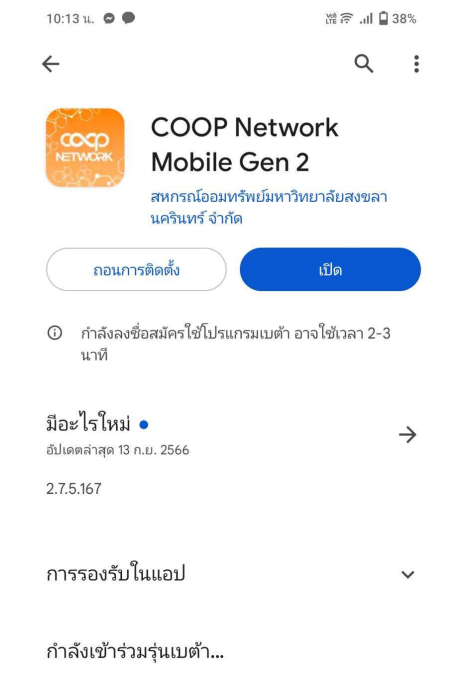

## 4.ขั้นตอนการลงทะเบียนใช้งาน

- หลังดาวน์โหลดแอปเสร็จสิ้นและกดเข้าสู่แอป "COOP NETWORK Gen 2" แล้ว ซึ่งการใช้งานครั้งแรกตัวแอปจะ ขึ้นหน้าคำอธิบายรายละเอียดของแอปให้สไลด์ไปทางด้านขวา หรือจะรอให้มีการสไลด์อัตโนมัติได้ เมื่อถึงหน้า สุดท้ายให้กดปุ่ม "อ่านข้อตกลง"
- เมื่อเข้าสู่หน้านี้แล้วจะเป็นขั้นตอนการตรวจสอบจากระบบความปลอดภัยภายในแอป และแสดงเนื้อหาข้อตกลง ก่อนการใช้งานแอป ให้กดที่ช่อง "ยินยอมข้อกำหนดระบบความปลอดภัย" และจากนั้นให้กดปุ่ม "ยอมรับ"

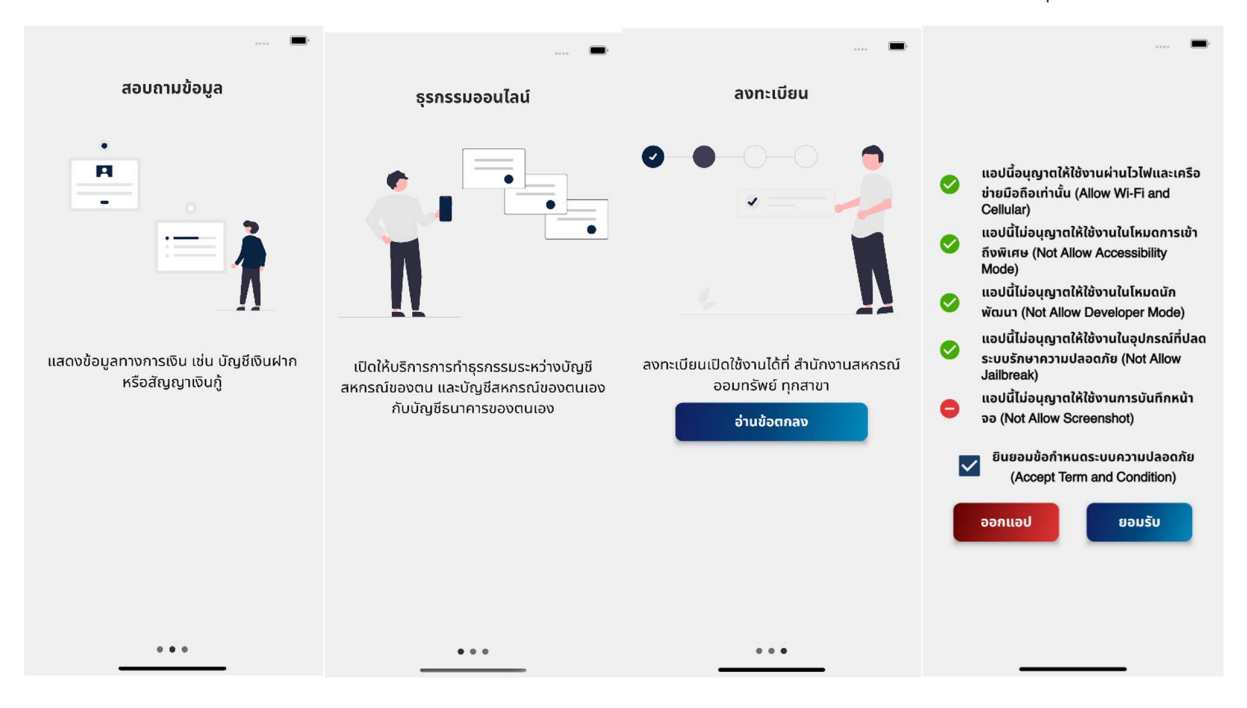

- หลังจากกดปุ่ม "ยอมรับ" แล้วให้ทำการกรอกชื่อสหกรณ์ของท่านที่จะใช้งาน เมื่อขึ้นชื่อสหกรณ์ของท่านให้กดที่ชื่อ สหกรณ์ที่แสดงขึ้นมาจากข้างล่างของกล่องข้อความ
- เมื่อทำการพิมพ์ชื่อสหกรณ์ "อนามัย" เลือกชื่อ "สหกรณ์ออมทรัพย์อนามัยสุรินทร์ จำกัด" แล้ว จะปรากฏดังรูป ข้างล่าง ในหน้านี้จะเป็นหน้าให้ยืนยันสหกรณ์ของท่านอีกรอบ หากไม่ใช่ชื่อสหกรณ์ของท่านให้กดปุ่ม "เลือก สหกรณ์" เพื่อทำการเลือกสหกรณ์อีกครั้ง หากถูกต้องให้กดปุ่ม "ยืนยัน"

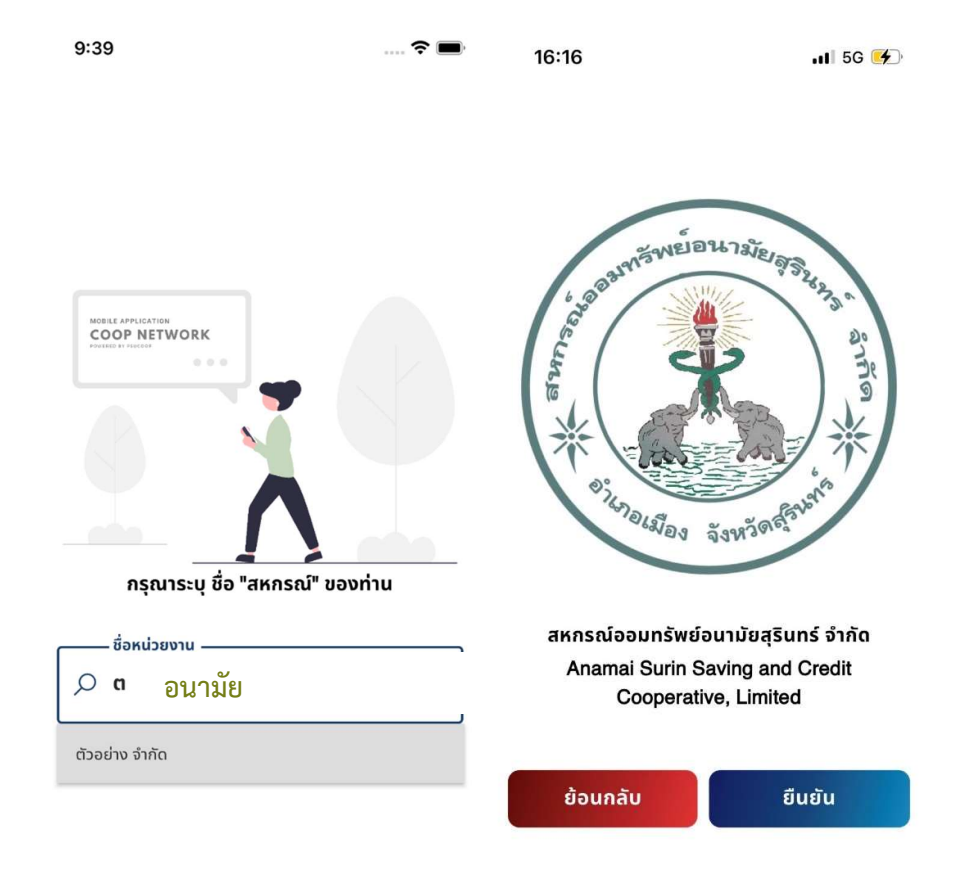

- 5. เมื่อการเลือกสหกรณ์เสร็จสิ้นแล้ว จะนำท่านไปหน้าเข้าสู่ระบบของสหกรณ์ โดยการเข้าสู่ระบบจำเป็นต้องใช้
  - "เลขที่สมาชิกสหกรณ์"
  - "รหัสผ่าน" โดยรหัสผ่านจะได้รับ OTP ผ่านเบอร์โทรศัพท์มือถือที่ท่านได้ระบุไว้ตอนส่งเอกสารการใช้ บริการ

เมื่อทำการกรอกเรียบร้อยแล้วให้กดปุ่ม "เข้าสู่ระบบ"

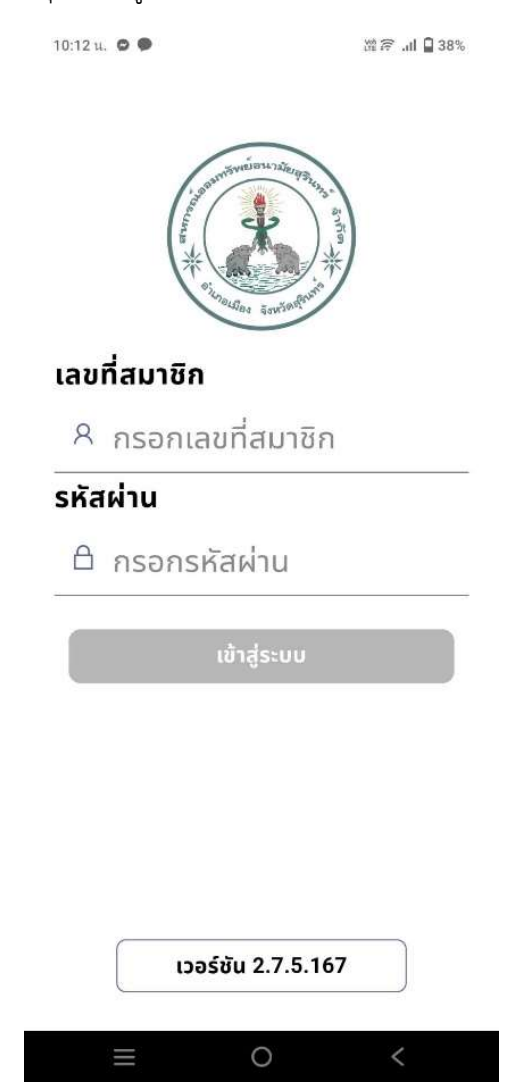

# 5. ขั้นตอนการใช้งาน

<u>เมนูหน้าหลัก</u>

เมื่อเข้าสู่ระบบแล้วแอปจะนำเข้ามาที่หน้าหลัก ซึ่งเป็นหน้ารวมเมนูสอบถามข้อมูลทั่วไป

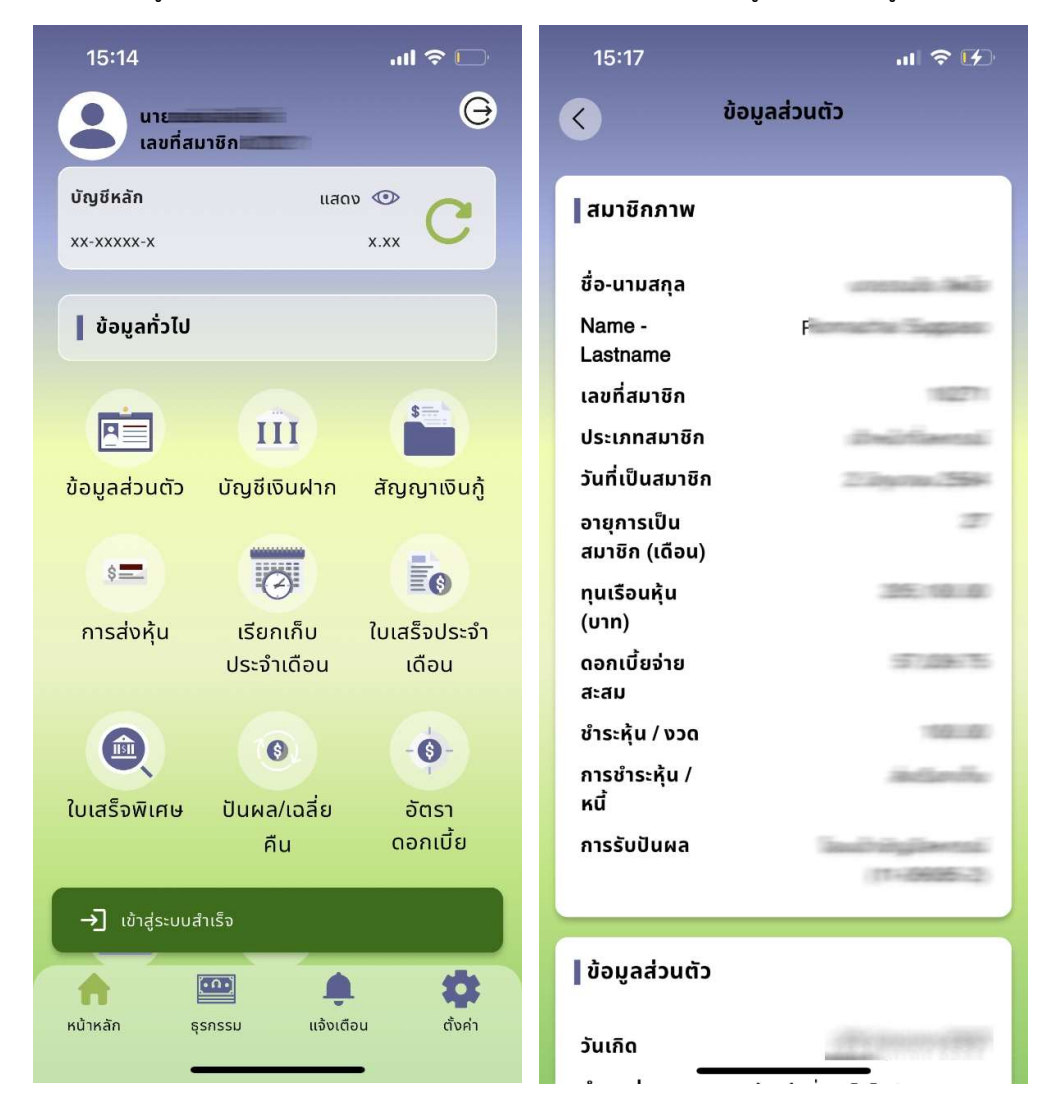

### <u>เมนูธุรกรรม</u>

- 1. หากต้องการเข้ามายังหน้าทำรายการธุรกรรมให้กดปุ่ม "ธุรกรรม" ที่อยู่แถบขอบล่างหน้าจออุปกร
- 2. <u>ในการใช้งานครั้งแรกต้องทำการอ่านเงื่อนไขและข้อตกลงการทำธุรกรรม</u> และกดปุ่ม **ตกลง**
- เลื่อนลงมาล่างสุด หากประสงค์จะใช้งานต้องเลือก ข้าพเจ้าได้อ่านและยินยอมข้อตกลงทั้งหมด และกดปุ่ม ยอมรับ

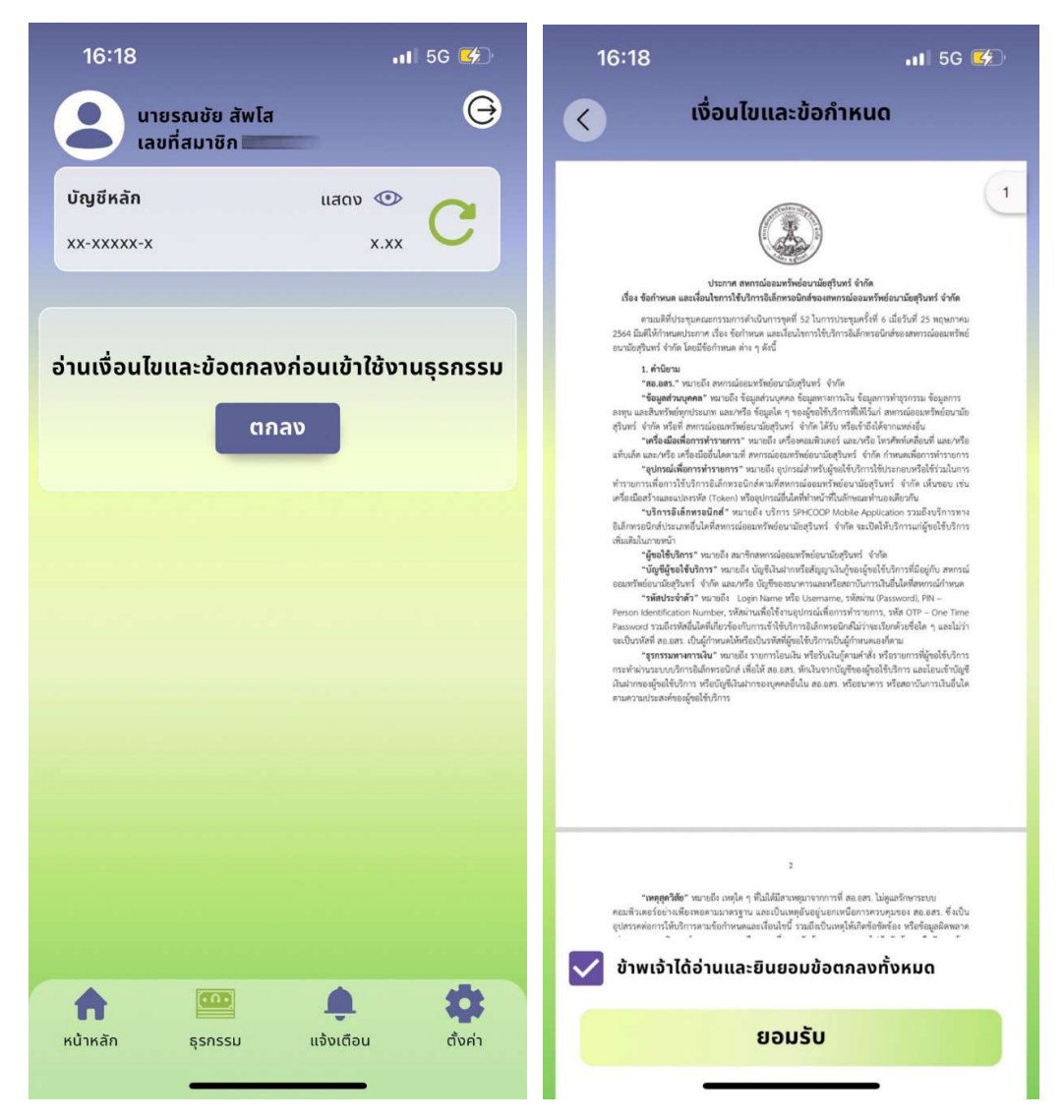

- ยืนยันการใช้งานครั้งแรกโดยใส่รหัส OTP ที่ได้รับภายในเวลา 01.30 นาที หากเลยกำหนดระบบจะออกรหัส OTP ใหม่ ให้ดำเนินการใส่รหัสที่ได้รับภายในเวลาที่กำหนด
- เข้าสู่หน้าจอตั้งรหัส PIN ให้ใส่รหัสเดียวกันเป็นตัวเลข 6 หลัก จำนวน 2 ครั้ง ซึ่งรหัสนี้จะใช้ในการทำธุรกรรม ทุกครั้ง และไม่สามารถเปลี่ยนรหัสได้ หากลืมหรือต้องการเปลี่ยนรหัส ให้ลบแอป ทำการดาวน์โหลด ติดตั้ง และลงทะเบียนใช้งานใหม่

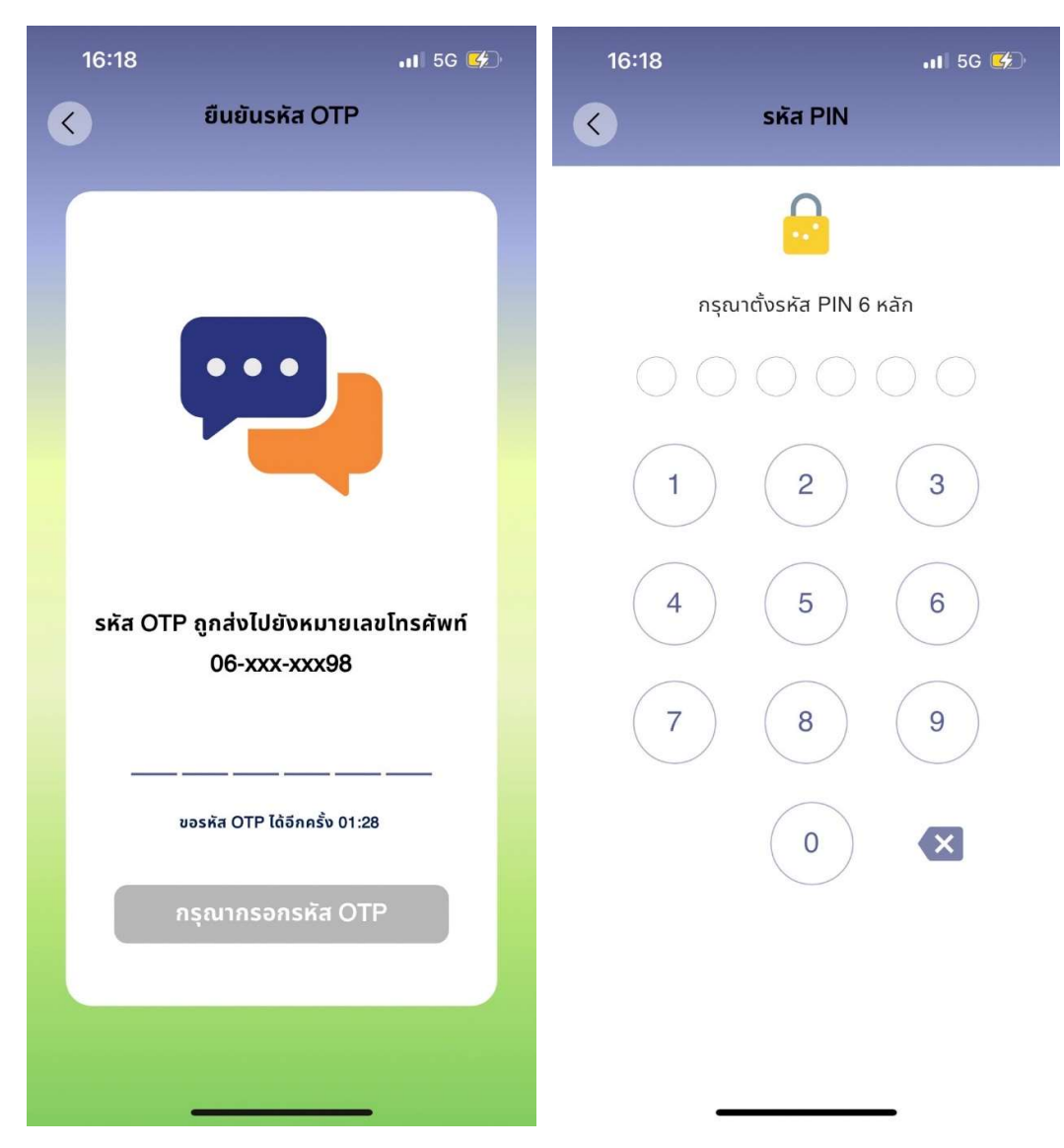

 เมื่อตั้งรหัส PIN สำเร็จจะแสดงหน้าจอ ดังรูป <u>ก่อนทำธุรกรรมใดๆ ท่านจะต้องใส่รหัส PIN ทุกครั้ง</u>โดยการทำ ธุรกรรม มีดังนี้

| 16:18                          | 📶 5G 💋     |
|--------------------------------|------------|
| นายรณชัย สัพโส<br>เลขที่สมาชิก | e          |
| บัญชีหลัก                      | แสดง 👁 👝   |
| xx-xxxxx-x                     | x.xx       |
| สหกรณ์                         | *          |
| <u> </u>                       | 0          |
| ₩´<br>โอนระหว่างบัญชี          | รับเงินกู้ |
| ธนาคาร                         | ۲          |
| (i                             |            |
| ถอนเงิน                        | 1          |
|                                |            |
| 🔒 ตั้งรหัส PIN สำเร็จ          |            |
| หน้าหลัก ธุรกรรม               |            |
|                                |            |

- 6.1 **สหกรณ์** เป็นการทำธุรกรรมภายในสหกรณ์ ได้แก่ การโอนเงินระหว่างบัญชี และ การรับเงินกู้
  - 6.1.1 โอนเงินระหว่างบัญชี เป็นการถอนเงินฝากจากบัญชีออมทรัพย์ทั่วไป และนำฝากเข้าสู่อีกบัญชี โดยต้องเป็นบัญชีของตนเอง และระบุไว้ในเอกสารการขอใช้บริการเท่านั้น ไม่สามารถถอนจาก บัญชีเงินฝากประเภทอื่นๆ ได้ เนื่องจากบัญชีประเภทอื่นๆ มีเงื่อนไขการถอนและการคำนวณ ดอกเบี้ยที่ซับซ้อน หากท่านประสงค์จะถอนเงินจากบัญชีปะเภทอื่นๆ ต้องมาติดต่อที่สหกรณ์ เท่านั้น มีขั้นตอนดังนี้
    - เมื่อเลือกเมนูธุรกรรมแล้ว เลือก โอนเงินระหว่างบัญชี
    - เลือกบัญชีต้นทาง(เฉพาะประเภทออมทรัพย์ทั่วไป) และบัญชีปลายทาง กดปุ่ม ถัดไป
    - ใส่จำนวนเงินที่ต้องการโดยต้องมีเกินจำนวนเงินที่ถอนได้ หากจำนวนเงินที่ถอนได้น้อย กว่ายอดเงินคงเหลือต้องตรวจสอบยอดเงินคงเหลือขั้นต่ำของบัญชีแต่ละประเภท โดย ออมทรัพย์ทั่วไปต้องมียอดเงินคงเหลือ 500 บาทต่อบัญชี กดปุ่มตรวจสอบข้อมูล และ กดปุ่ม ยืนยัน จากนั้นระบบจะแจ้งเตือน และบันทึกหลักฐานการโอนเงิน

| 15:20 <b>ເ</b> ຊີ 🕅                     | 15:20 <b>II 🗢 </b> Đ                                                                                                    | 15:20 <b>, ແມ່ ຈີ ເ</b> ງິ   |
|-----------------------------------------|----------------------------------------------------------------------------------------------------|------------------------------|
| < โอนระหว่างบัญชี                       | 🤇 โอนระหว่างบัญชี                                                                                                    | < ยืนยันข้อมูล               |
| จาก                                     | จาก                                                                                                    |                              |
| 🏦 บัญชีออมทรัพย์ทั่วไป                  | 🏦 บัญชีออมทรัพย์ทั่วไป                                                                                                    | บัญชีออมทรัพย์               |
| 3,009.94                                | 3,009.94                                                                                                    | ↓                            |
| •                                       | ไปยัง                                                                                                    |                              |
| ไปยัง                                   | ชัญชีออมทรัพย์พิเศษอุ่นไอรัก พ.ศ.2563                                                                                                    | บัญชีออมทรัพย์               |
| 🏦 บัญชีออมทรัพย์พิเศษอุ่นไอรัก พ.ศ.2563 | - Conversion -                                                                                                    | ( Continue-                  |
|                                         | and the second second sec | จำนวนเงิน 2,000.00 บาท       |
|                                         | ้ จำนวนเงิน                                                                                                    | ค่าธรรมเนียม 0.00 <b>บาท</b> |
|                                         | 2000.00 Unn                                                                                                    | บันทึกช่วยจำ                 |
|                                         |                                                                                                    |                              |
|                                         | บันทึกช่วยจำ                                                                                                    |                              |
|                                         | จำกัดอักขระ 0/40                                                                                                    |                              |
|                                         |                                                                                                    |                              |
|                                         |                                                                                                    |                              |
|                                         |                                                                                                    |                              |
| ถัดไป                                   | ตรวจสอบข้อมูล                                                                                                    | <u> </u>                     |

- 6.1.2 **รับเงินกู้** หากท่านมีการทำสัญญาคุณภาพชีวิต และระบุไว้ในเอกสารขอใช้บริการ จะสามารถทำ รายการได้ เมื่อทำรายการเสร็จสิ้นระบบจะโอนเงินเข้าบัญชีออมทรัพย์ทั่วไป และท่านสามารถทำ ธุรกรรมถอนเงินเพื่อเข้าบัญชรธนาคารกรุงไทยที่ท่านระบุไว้ได้ต่อไป มีขั้นตอน ดังนี้
  - เมื่อเลือกเมนูธุรกรรมแล้ว เลือก รับเงินกู้
  - ระบบแสดงเลขที่สัญญา และวงเงินที่สามารถรับได้ กดปุ่ม ถัดไป
  - ใส่จำนวนเงินที่ต้องการรับเงินกู้ โดยต้องมีเกินจำนวนวงเงินกู้ที่รับที่ได้ กดปุ่มตรวจสอบข้อมูล กดปุ่ม ถัดไป กดปุ่ม ยืนยัน จากนั้นระบบจะแจ้งเตือน และบันทึกหลักฐานการโอนเงิน

| 16:19 u. 🧮 🖿        | <b>新</b> 资 .il 🖬 29%                   | 16:19 u. 🧮 🗪                                                                   | 🔝 深 斧 .山 🗋 29% | 16:19 u. 🧮 🍽                                                                                                    | 29% 🗋 الد 🛜 📆 🎆                                      |
|---------------------|----------------------------------------|--------------------------------------------------------------------------------|----------------|----------------------------------------------------------------------------------------------------|------------------------------------------------------|
| < š                 | ับเงินกู้                              | < ຮັບເຈັນກູ້                                                                   |                | < ยืนยันข้อ                                                                                                    | ųa                                                   |
| <ul> <li></li></ul> | 200,000.00<br>[JJðīv<br>100.00 unn<br> | ອາກ<br>m ບາງຢລາງທານບາງ<br>an 2563<br>•<br>ເປຍັນ<br>m ບາງຢອວມກ\$wຍາກ່ວໄປ<br>115 | 200,000.00     | <ul> <li>มัญชีสัญญาเมื่<br/>สุค2</li> <li>มัญชีออมทรัง<br/>11-C5</li> <li>จำนวนเงิน<br/>ค่าธรรมเนียม<br/>บันทึกช่วยจำ</li> </ul> | จะ<br>จินกู้<br>563<br>งซ์<br>100.00 บาท<br>0.00 บาท |
| ตรวจ                | สอบข้อมูล                              | ถัดไป                                                                          |                | ยืนยัน                                                                                                    |                                                      |
| ≡                   | 0 <                                    | ≡ 0                                                                            | <              | ≡ 0                                                                                                    | <                                                    |

- 6.2 **ธนาคาร** เป็นการทำธุรกรรมการโอนเงินจากบัญชีออมทรัพย์ทั่วไป เข้าสู่บัญชีธนาคารกรุงไทย ที่ท่านระบุ ไว้ในเอกสารรับบริการเท่านั้น ไม่สามารถใช้บัญชีของผู้อื่นได้ มีค่าบริการครั้งละ 7 บาท ขั้นตอนดังนี้
  - เมื่อเลือกเมนูธุรกรรมแล้ว เลือก ถอนเงิน
  - เลือกบัญชีต้นทาง(เฉพาะประเภทออมทรัพย์ทั่วไป) และบัญชีธนาคารกรุงไทยปลายทาง กด ปุ่ม ถัดไป
  - ใส่จำนวนเงินที่ต้องการโดยต้องมีเกินจำนวนเงินที่ถอนได้ หากจำนวนเงินที่ถอนได้น้อยกว่า ยอดเงินคงเหลือต้องตรวจสอบยอดเงินคงเหลือขั้นต่ำของบัญชีแต่ละประเภท โดยออมทรัพย์ ทั่วไปต้องมียอดเงินคงเหลือ 500 บาทต่อบัญชี กดปุ่มตรวจสอบข้อมูล และกดปุ่ม ยืนยัน จากนั้นระบบจะแจ้งเตือน และบันทึกหลักฐานการโอนเงิน

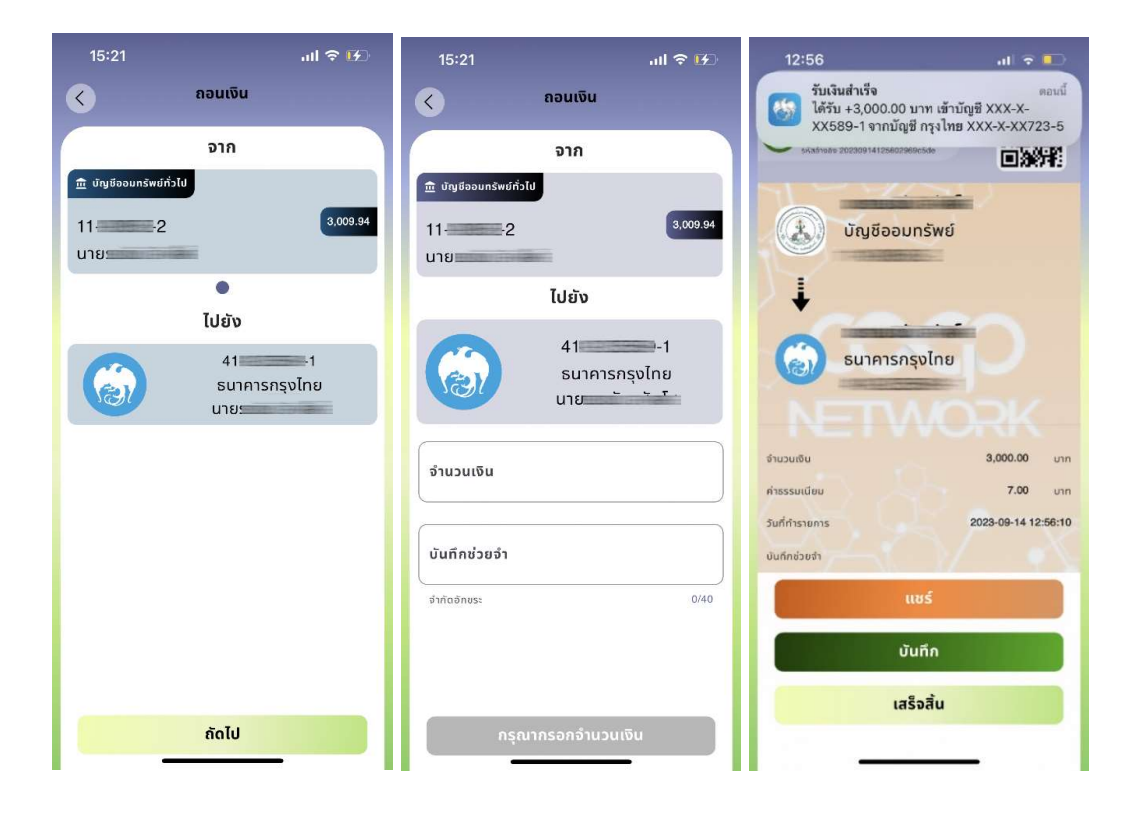

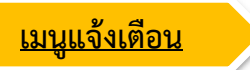

1. เมนูแจ้งเตือนจะประกอบด้วย "รายการเคลื่อนไหวบัญชี" และ "ข้อความส่วนตัว"

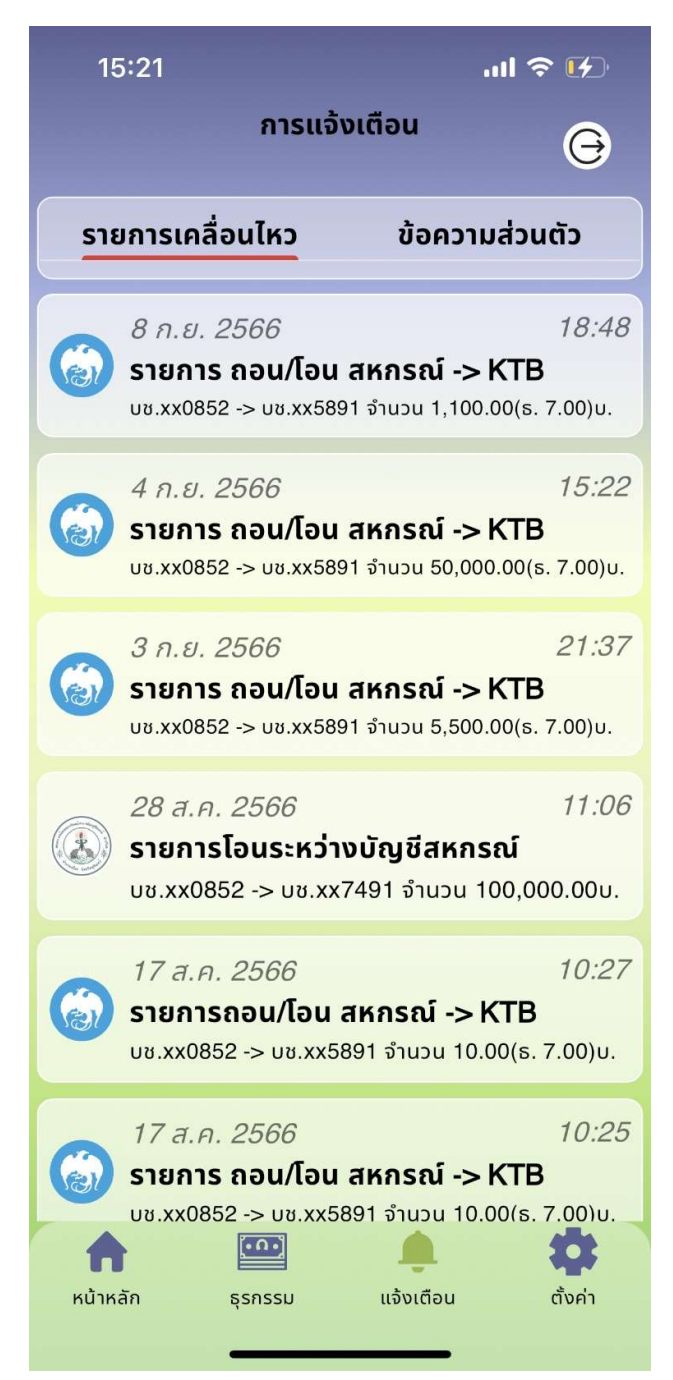

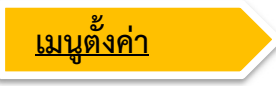

ประกอบไปด้วย

1. การจัดการบัญชี เช่น ตั้งค่าธุรกรรม เปลี่ยนรหัสผ่าน ลบบัญชีผู้ใช้งาน (รายละเอียดจะแสดงในหัวข้อถัดไป)

 เกี่ยวกับแอปพลิเคชั่น แสดงเวอร์ของแอป การปรับแต่งธีม ระดับสีพื้นหลัง (รายละเอียดจะแสดงในหัวข้อ ถัดไป)

| 15:2                 | 21                   | ul 🗢 😥        | 15:21                   |                  | .ul 🗢 😥 | 10:41                | u.              | 💥 🛜 .ul 🖣 47%            |
|----------------------|----------------------|---------------|-------------------------|------------------|---------|----------------------|-----------------|--------------------------|
|                      | ตั้งค่า              | Θ             | <                       | จัดการบัญชี      |         | <ul> <li></li> </ul> | เกี่ยวกับแ      | อปพลิเคชัน               |
|                      | จัดการบัญชี          | $\rightarrow$ |                         |                  |         |                      | เวอร์ชัน        | 2.7.5.167                |
|                      | เกี่ยวกับแอปพลิเคชัน | >             |                         | เลขที่สมาชิก     |         |                      | ชุดปรับแต่งธีม  | โปร่งใส ~                |
|                      |                      |               | <b>C D</b>              |                  |         |                      | ระดับสีพื้นหลัง | เรียงจากสีเข้มไป<br>อ่อน |
|                      |                      |               | ייין מֿאַריי<br>מֿאַריי | ธุรกรรม          | >       |                      |                 |                          |
|                      |                      |               | **≜ เปลี่ย              | นรหัสผ่าน        | >       |                      |                 |                          |
|                      |                      |               | 📲 ລຸມບັຄ                | <b>บชีผู้ใช้</b> | >       |                      |                 |                          |
|                      |                      |               |                         |                  |         |                      |                 |                          |
|                      |                      |               |                         |                  |         |                      |                 |                          |
|                      |                      |               |                         |                  |         |                      |                 |                          |
|                      |                      |               |                         |                  |         |                      |                 |                          |
| <b>ก</b><br>หน้าหลัก | ธุรกรรม แจ้งเตือง    | น ตั้งค่า     |                         |                  |         |                      |                 |                          |
|                      |                      | •             |                         |                  |         |                      | =               |                          |

# 6.ขั้นตอนการลบบัญชีผู้ใช้งาน

1.กดปุ่มเมนู "ตั้งค่า" ในแถบเมนูล่างหน้าจออุปกรณ์

2.จากนั้นจะเข้าสู่หน้าตั้งค่า แล้วเลือกเมนู "จัดการบัญชี" จากนั้นกดปุ่มเมนู "ลบบัญชีผู้ใช้"

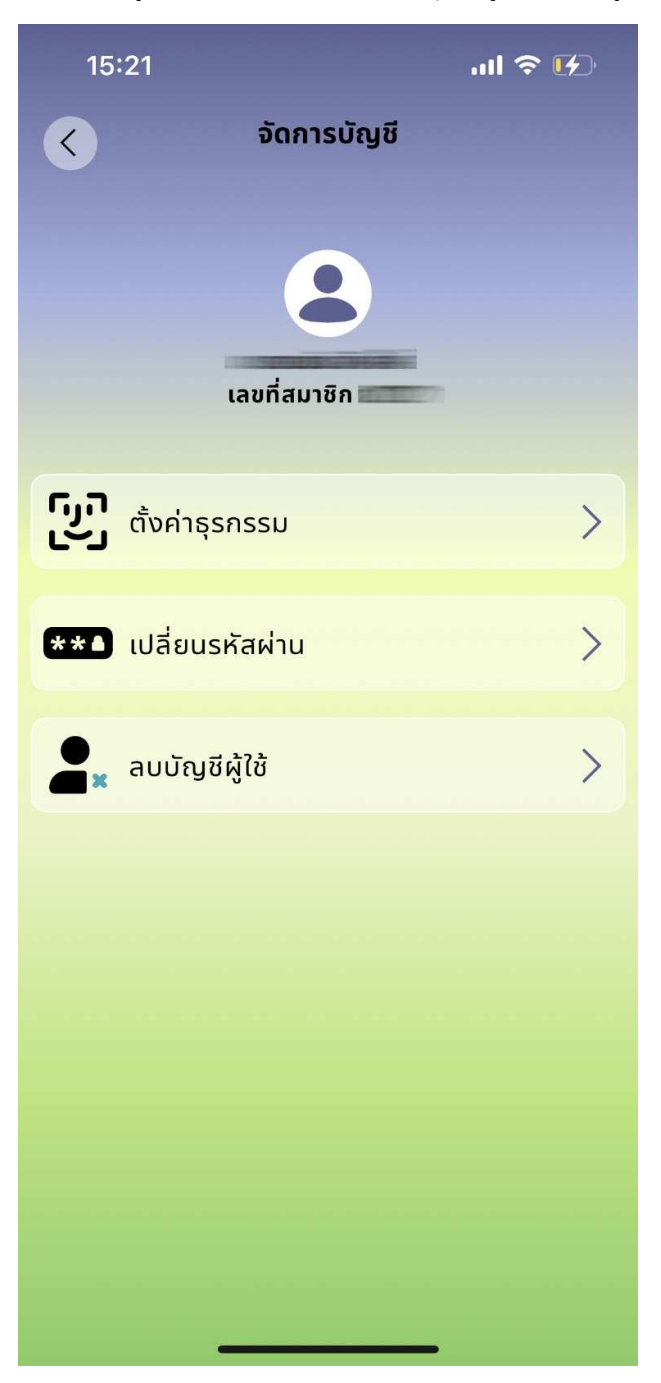

1. กรอกเลขที่สมาชิกสหกรณ์ และเมื่อกรอกเสร็จแล้วให้กดปุ่ม "ยืนยัน"

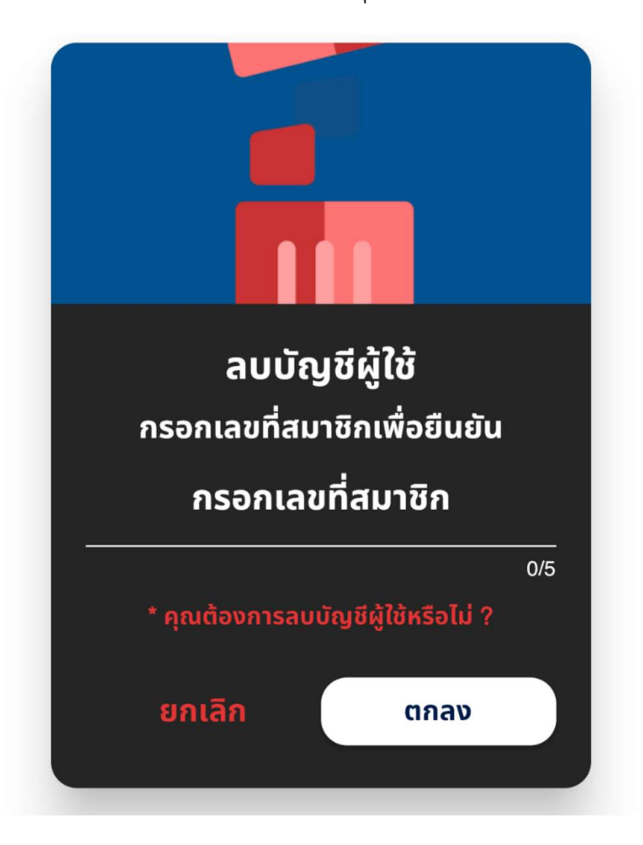

2. หากต้องการลบบัญชีให้กดปุ่ม "ใช่" เพื่อนยืนยัน หากต้องการยกเลิกกดปุ่ม "ไม่"

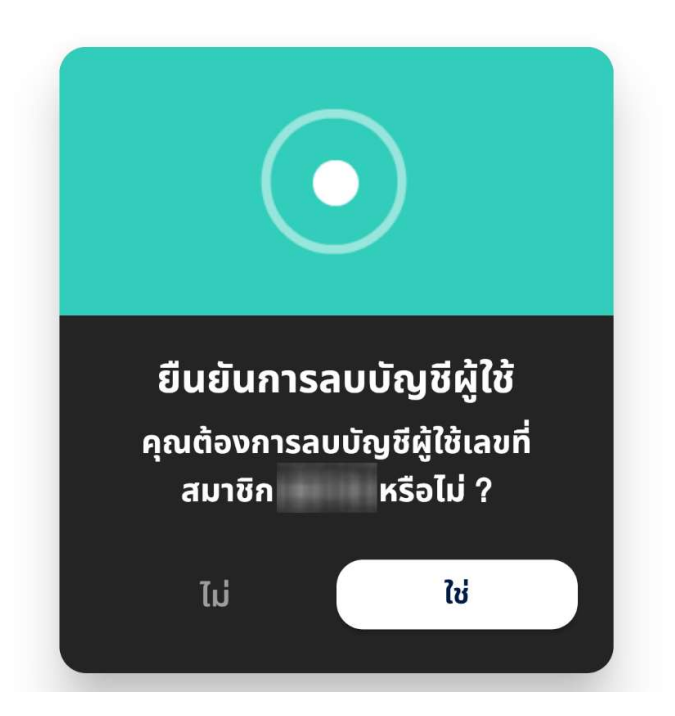

# 7.ขั้นตอนการเปลี่ยนธีมและพื้นหลัง

- 1. กดปุ่มเมนู "ตั้งค่า" ในแถบเมนูล่างหน้าจออุปกรณ์ แล้วจากนั้นเลือกเมนู "**เกี่ยวกับแอปพลิเคชัน**"
- 2. จากนั้นจะมีเมนู "ชุดปรับแต่งธืม" และ "ระดับสีพื้นหลัง"

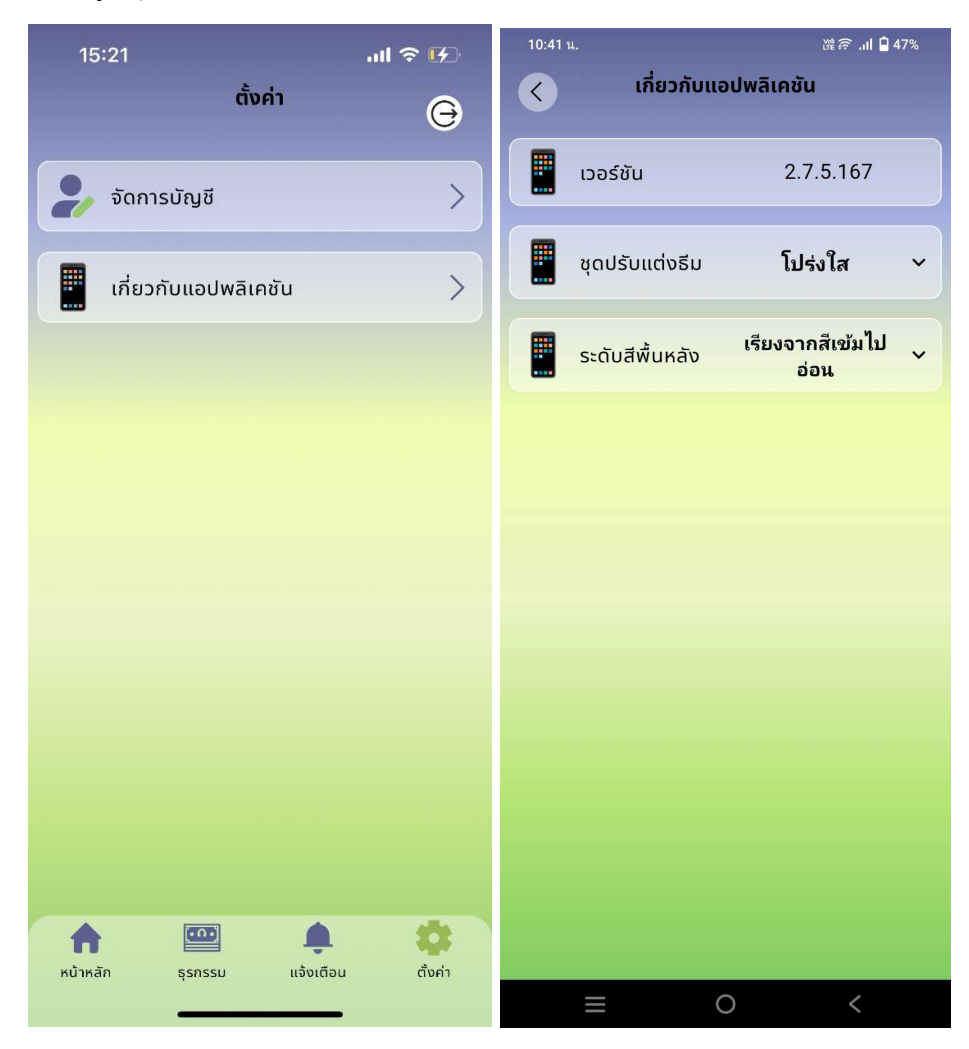

- เมนู "ชุดปรับแต่งธีม"
   เมนู "ระดับสีพื้นหลัง"

| 10:41 น.          | 썙 🔶 .비 🗎 47% | 10:41 น.         | tử 🛜 .네 🗎 47%                                        |
|-------------------|--------------|------------------|------------------------------------------------------|
| < เกี่ยวกับแอเ    | ปพลิเคชัน    | < เกี่ยวกั       | บแอปพลิเคชัน                                         |
|                   |              |                  |                                                      |
| เวอร์ชัน          | 2.7.5.167    | เวอร์ชัน         | 2.7.5.167                                            |
| -                 |              |                  |                                                      |
| 🦉 ชຸດປຣັບແຕ່ຈຣັມ  | โปร่งใส      | 📕 ชุดปรับแต่งธี  | ม <b>โปร่งใส                                    </b> |
|                   | ไวท์บอร์ด    |                  |                                                      |
| 🗰 ระดับสีพื้นหลัง | ລ່ວນ         | 📰 ระดับสีพื้นหลั | ู่<br>เรียงจากสีเข้มไปอ่อน<br>ง                      |
|                   | UUM          |                  | เรียงจากสีอ่อนไปเข้ม                                 |
|                   |              |                  | สีออฟไวท์                                            |
|                   |              |                  | สีเพา                                                |
|                   |              |                  | 6671                                                 |
|                   |              |                  | สีชมพู                                               |
|                   |              |                  | สีฟ้า                                                |
|                   |              |                  | สีเหลือง                                             |
|                   |              |                  | สีม่วง                                               |
|                   |              |                  | ข้ำหยาว                                              |
|                   |              |                  | น เทอเส                                              |
|                   |              |                  | ต้นไม้                                               |
|                   |              |                  | ภูเขา                                                |
|                   |              |                  |                                                      |
|                   |              | _                | 0 1                                                  |
|                   |              |                  |                                                      |

## 8.ขั้นตอนการเปลี่ยนรหัสผ่าน

- 1. กดปุ่มเมนู "ตั้งค่า" ในแถบเมนูล่างหน้าจออุปกรณ์
- 2. จากนั้นจะเข้าสู่หน้าตั้งค่า แล้วเลือกเมนู "จัดการบัญชี"
- 3. จากนั้นกดปุ่มเมนู "เปลี่ยนรหัสผ่าน"

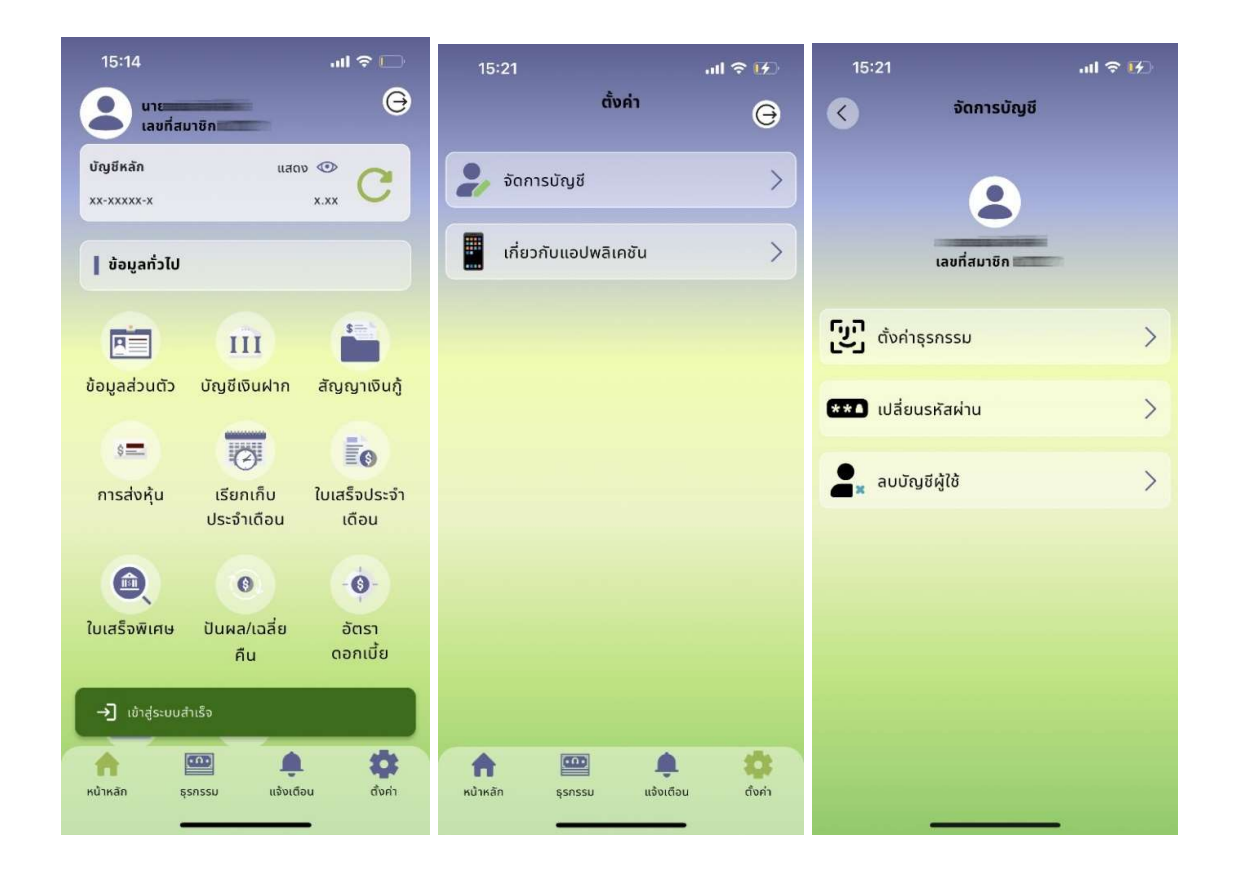

- 4. เมื่อเข้าสู่หน้าเปลี่ยนรหัสผ่านแล้ว ให้ทำการกรอกข้อมูลดังนี้
  - รหัสผ่านเดิม
  - รหัสผ่านใหม่
  - ยืนยันรหัสผ่านใหม่
- 5. เมื่อเรียบร้อยแล้วจากนั้นให้กดปุ่ม "ยืนยัน"

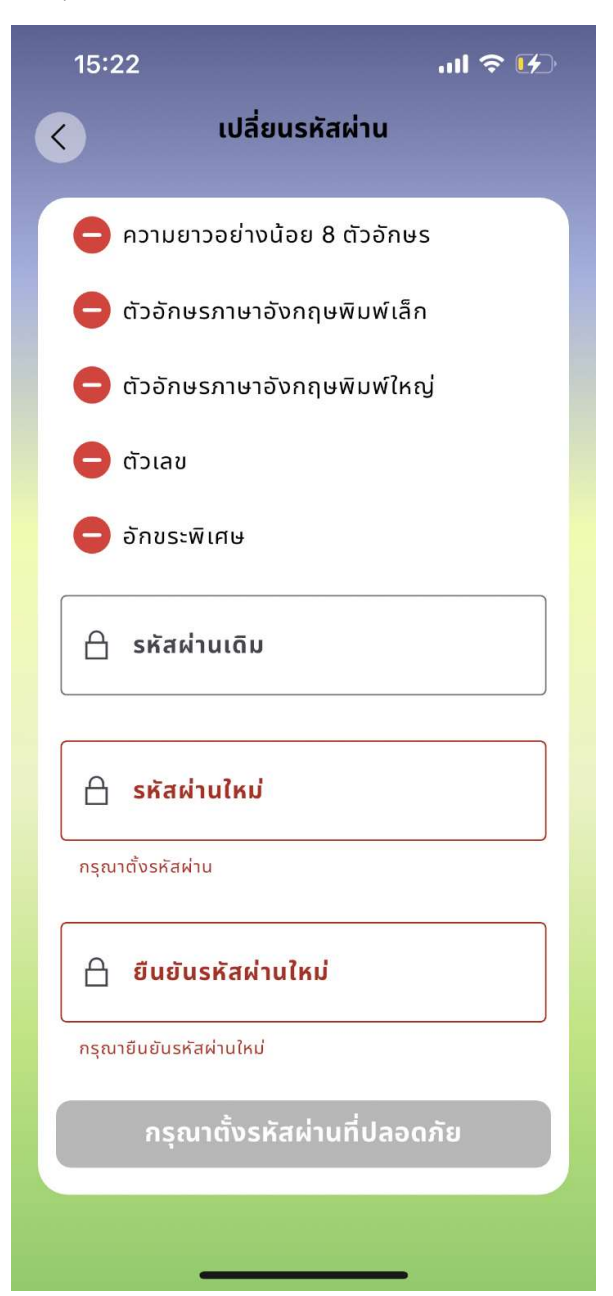

### 9.ขั้นตอนการการขอรหัสผ่านใหม่ หรือ ปลดล็อคเครื่อง

### สามารถดำเนินการได้ 2 ช่องทาง ดังนี้

1.มาติดต่อขอรับรหัสผ่านหรือปลดล็อคเครื่องด้วยตนเอง โดยใช้บัตรประชาชนตัวจริง

2.ติดต่อขอรับรหัสผ่านหรือปลดล็อคเครื่องด้วยตนเองผ่านไลน์ไอดี @sphcoop และทำการยืนยันตัวตนโดยถ่ายรูปคู่กับบัตร ประชาชนให้เห็นใบหน้าให้ชัดเจน ตัวอย่างดังรูป

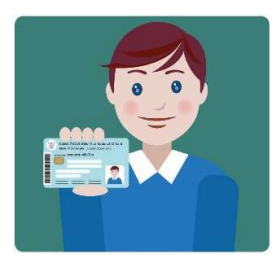

### มีขั้นตอน ดังนี้

**1.กรณีลืมรหัสผ่านและใส่รหัสผ่านผิดไม่เกิน 3 ครั้ง** สามารถขอรับรหัสผ่านได้ โดยเจ้าหน้าที่จะส่งรหัสผ่านทางเบอร์ โทรศัพท์ที่ท่านแจ้งใบในใบสมัครขอใช้บริการ หากมีการเปลี่ยนแปลงเบอร์โทรศัพท์ ต้องเขียนคำร้องทั่วไปเพื่อแก้ไขข้อมูล

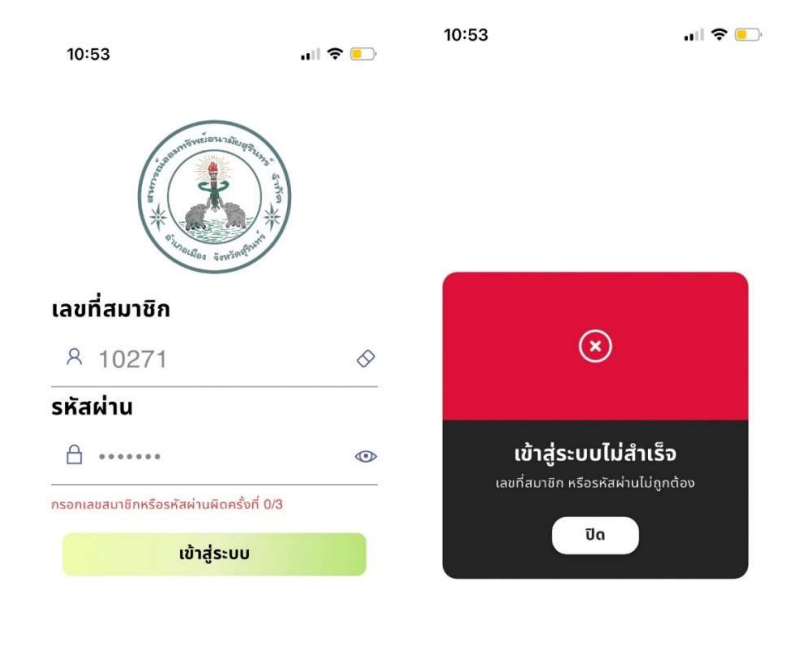

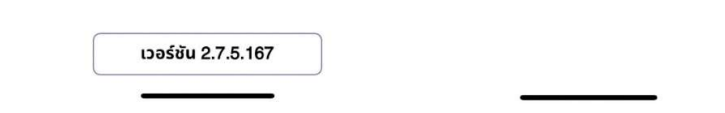

<u>2.กรณีใส่รหัสผ่านผิดเกิน 3 ครั้งระบบจะล็อค</u> โดยจะแสดงข้อความ "อุปกรณ์นี้ถูกล็อค" ท่านต้องติดต่อขอรับรหัสผ่าน และปลดล็อคโทรศัพท์ผ่านสองช่องทางข้างต้น ขั้นตอนการปลดล็อคโทรศัพท์ มีดังนี้

2.1 เจ้าหน้าที่จัดส่งรหัสผ่านทาง SMS ผ่านเบอร์โทรศัพท์ของท่าน ที่ท่านแจ้งใบในใบสมัครขอใช้บริการ ให้เข้าสู่ ระบบ ด้วยรหัสผ่านที่ได้รับ

2.2 เมื่อเข้าสู่ระบบสำเร็จจะแสดงหน้าจอให้ใส่รหัสปลดล็อค ค้างหน้าจอไว้และติดต่อเจ้าหน้าที่ หากท่านไม่สามารถ เข้าสู่ระบบได้ เจ้าหน้าที่จะไม่สามารถดำเนินการออกรหัสปลดล็อคให้ท่านได้

2.3 ใส่รหัสปลดล็อคที่ได้รับจากเจ้าหน้าที่ภายใย 180 วินาที หากเลยกำหนดรหัสปลดล็อคจะไม่สามารถใช้งานได้

2.4 เมื่อปลดล็อคสำเร็จ ท่านจะเข้าสู่หน้าจอหลัก หากต้องการเปลี่ยนรหัสผ่านให้ออกจากระบบ และเข้าสู่ระบบอีก ครั้งด้วยรหัสที่ได้รับทาง SMS (ไม่ใช่รหัสปลดล็อค)

| 11:02                                                                             | 11 5G 💽                                    | 10:06 u.                                                                                                 | 波 🛜 .ul 🔒 48%        | 10:59                                                | atl 5G 💷                                               |
|-----------------------------------------------------------------------------------|--------------------------------------------|----------------------------------------------------------------------------------------------------|----------------------|------------------------------------------------------|--------------------------------------------------------|
|                                                                                   |                                            | < SPHCOOP                                                                                                | <b>S</b> :           |                                                      |                                                        |
|                                                                                   |                                            | 13 n.u. 1408                                                                                             | 3 11.                |                                                      |                                                        |
| <b>อุปกรณ์นี้ถูก</b><br>กรุณาติดต่อเจ้าหน้าที่ประจั<br>ทรัพย์เพื่อทำการปลดล็อคอุป | ล <b>็อค</b><br>าสหกรณ์ออม<br>เกรณ์ของท่าน |                                                                                                    |                      | ปลดล็อ                                               | คอุปกรณ์                                               |
| ออกจากแอบ                                                                         |                                            | <sub>รห้สสมาชิก 0<u>4</u><br/>รห้สสมาชิก 0<u>4</u><br/>ผ่าน <u>6<u>9</u> สำหรับ<br/>Mobile App</u></sub> | "<br>รหัส<br>บใช้งาน | กรุณากรอ<br>ที่ได้รับจากเจ้าหน้าที่เพื่อ<br>กรุณากรอ | กรหัส 6 หลัก<br>กำการปลดล็อคอุปกรณ์นี้<br>กรหัส 6 หลัก |
|                                                                                   |                                            |                                                                                                    |                      |                                                      |                                                        |
|                                                                                   | _                                          | ≡ 0                                                                                                    | <                    |                                                      |                                                        |